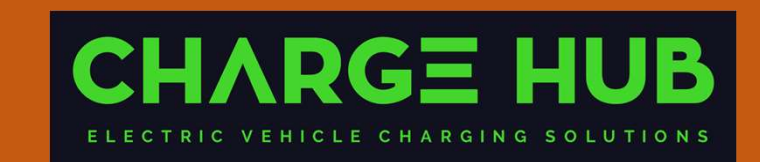

Charge Hub OCPP Software – Connecting Schneider EVLink Jan 2024

## Table of Contents

- 1. Connecting to Charge Hub, without LMS
  - Smart Wallbox & Parking
  - Pro AC
- 2. Connecting to Charge Hub, with LMS
  - Smart Wallbox & Parking
  - Pro AC

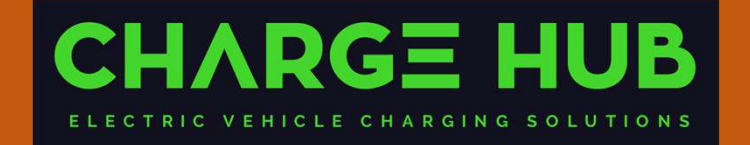

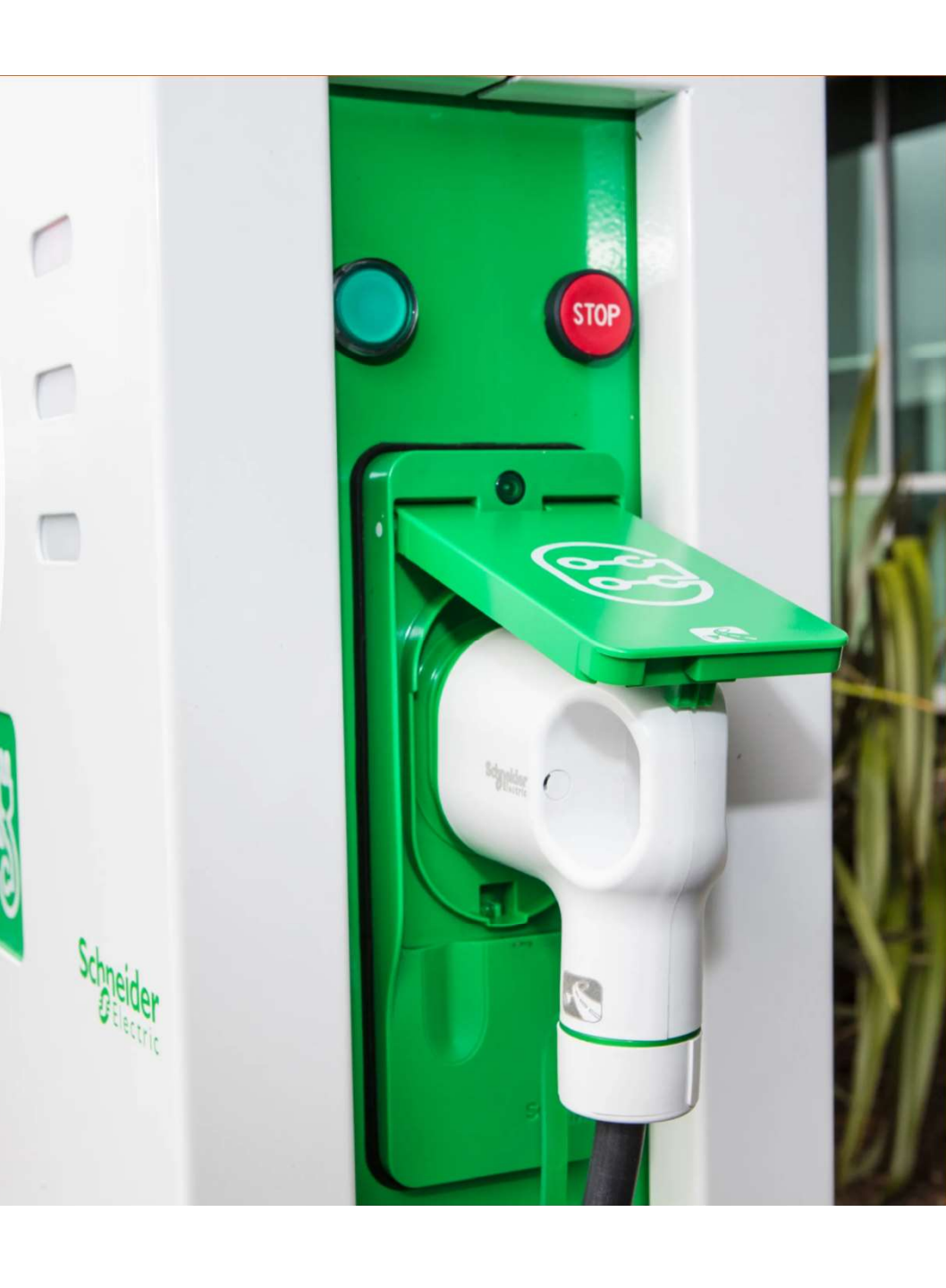

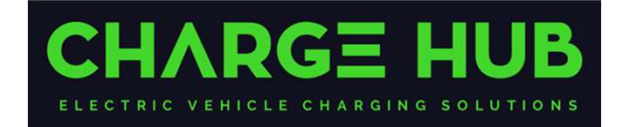

## Connecting to Charge Hub – Without LMS

### **Configuring EVlink's External Modem**

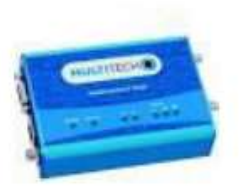

#### CPO connection through 4G modem (part number EVP3MM)

- Connect to EVP3MM modem using IP address 192.168.0.254 .
- Default username: admin ٠
- Default password: EVlink4EV! ٠
- · Under "Cellular", configure the APN based on SIM provided

| mPower** | Edge Intelligence rC | IC<br>ell |  |
|----------|----------------------|-----------|--|
| admin    |                      |           |  |
|          |                      | Login     |  |
|          |                      |           |  |
|          |                      |           |  |

subject to baying all their act Anyone using this system ex derice of criminal activity, system personnel may provide the evidence of such monitoring to law enforcement officials.

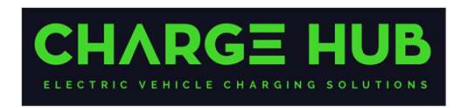

Schneider mPower™ Edge Intelligence rCell - Intelligent Cellular Router Home CELLULAR CONFIGURATION () Save and Apply Setup General Configuration Mode Cellular V Enabled 000 **Cellular** Configuration Connect Timebult Dial-On-Demand Wake Up On Call 90 **Dieling Max Retries Radio Status** -8 Radio Firmware Upgrade Cellular Mode: Firewall Auto SMS Packet Size Settings MRU MTU Tunnels 1500 1500 Administration Modern Configuration Status & Logs Init String 1 Etal Mumber +99+++7# AT+CS0 Commands Init String 2 Connect String Apps CONNECT Heip **Dial Prefix** Init String 3 ATDI SIM Pin Init String 4 POP Context Mode Auto APN «enter APN from SIM provider Life Is On

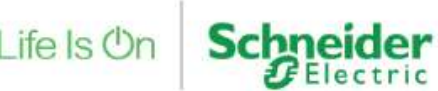

Confidential Property of Schneider Electric | Page 2

Internal.

### Typical Architecture without EVCE

Enter the Charge Hub websocket address into each station configuration: wss://connect.longship.io/e42d233f0093415c920b43b769d310be/

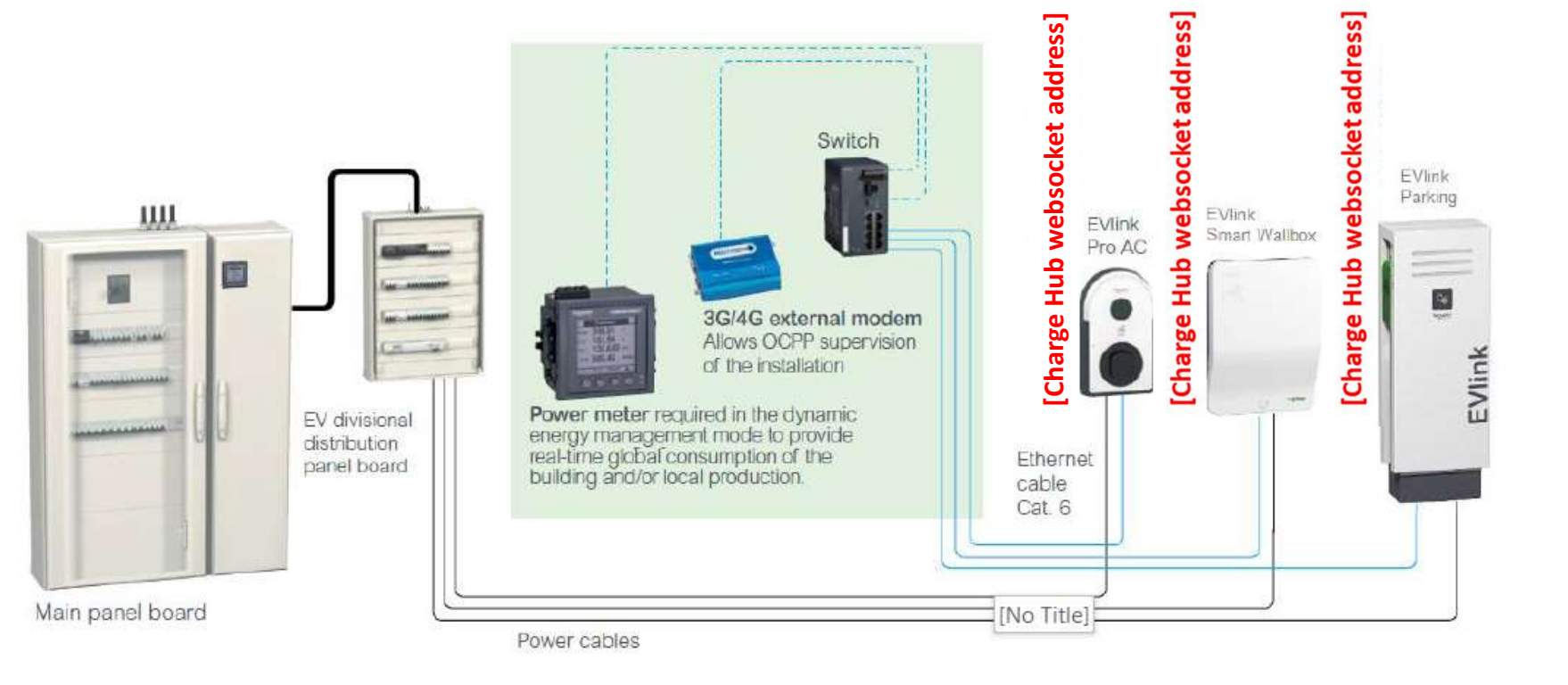

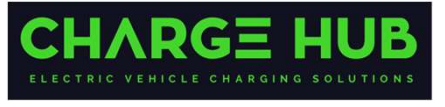

Life Is On Schneider

5

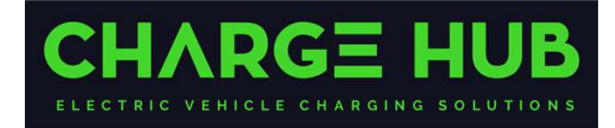

## Connecting to Charge Hub – Smart Wallbox & Parking - Without LMS, via webportal

CPO connection without Schneider's LMS

| Login |                                                                                                    |
|-------|----------------------------------------------------------------------------------------------------|
| 9     | Language English  Username ddmin Paseword Remember me on this computer Login All fields are required |
|       | Schneider                                                                                            |

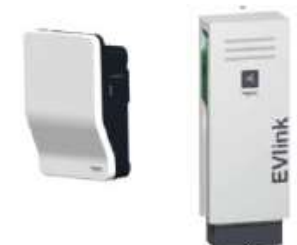

- · Access EVlink's webpage
  - Default IP address 192.168.0.102
- Enter login details
  - Default username = admin
  - Default password = ADMIN

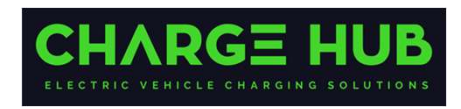

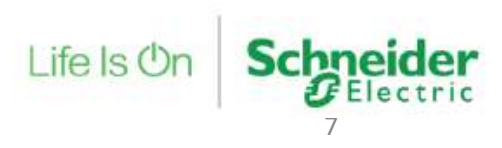

Confidential Property of Schneider Electric | Page 4

### CPO connection without Schneider's LMS

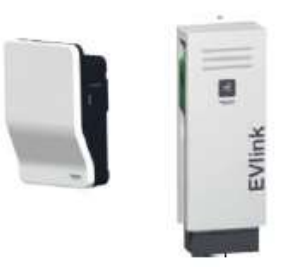

- Important Must configure Date/Time before anything else.
- Under Configuration, select Date and Time.

| juration | Energy Management | Authentication C               | harge Data Record  | Maintenance               |      |  |
|----------|-------------------|--------------------------------|--------------------|---------------------------|------|--|
| 3N 220   | 093 23 018 002    |                                |                    |                           |      |  |
|          |                   |                                |                    |                           |      |  |
|          | Ge                | neral Settings ① Date and      | Time Network V     | Vi-Fi                     |      |  |
|          |                   | Charging station configuration | import Export      |                           |      |  |
|          |                   | Charging station nan           | ne 3N 22093 23 018 | 002                       |      |  |
|          |                   | Station ty                     | Standalone         | O Supervised              |      |  |
|          |                   | Authentication done I          | by Charging Sta    | ation O Disable O Remote  |      |  |
|          |                   | Authentication Strate          | gy OReject unkno   | own badges 💿 Allow all ba | dges |  |
|          | Fr                | ont panel push button activate | ed 🔍 No 🔾 Yes      |                           |      |  |
|          |                   | Key Lo                         | ck No              |                           |      |  |
|          |                   | Charging station location      | on 🥥 Indoor 🔾 Ou   | utdoor                    |      |  |

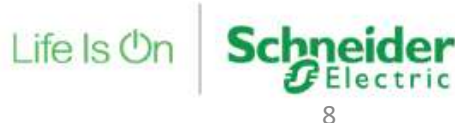

#### CPO connection without Schneider's LMS

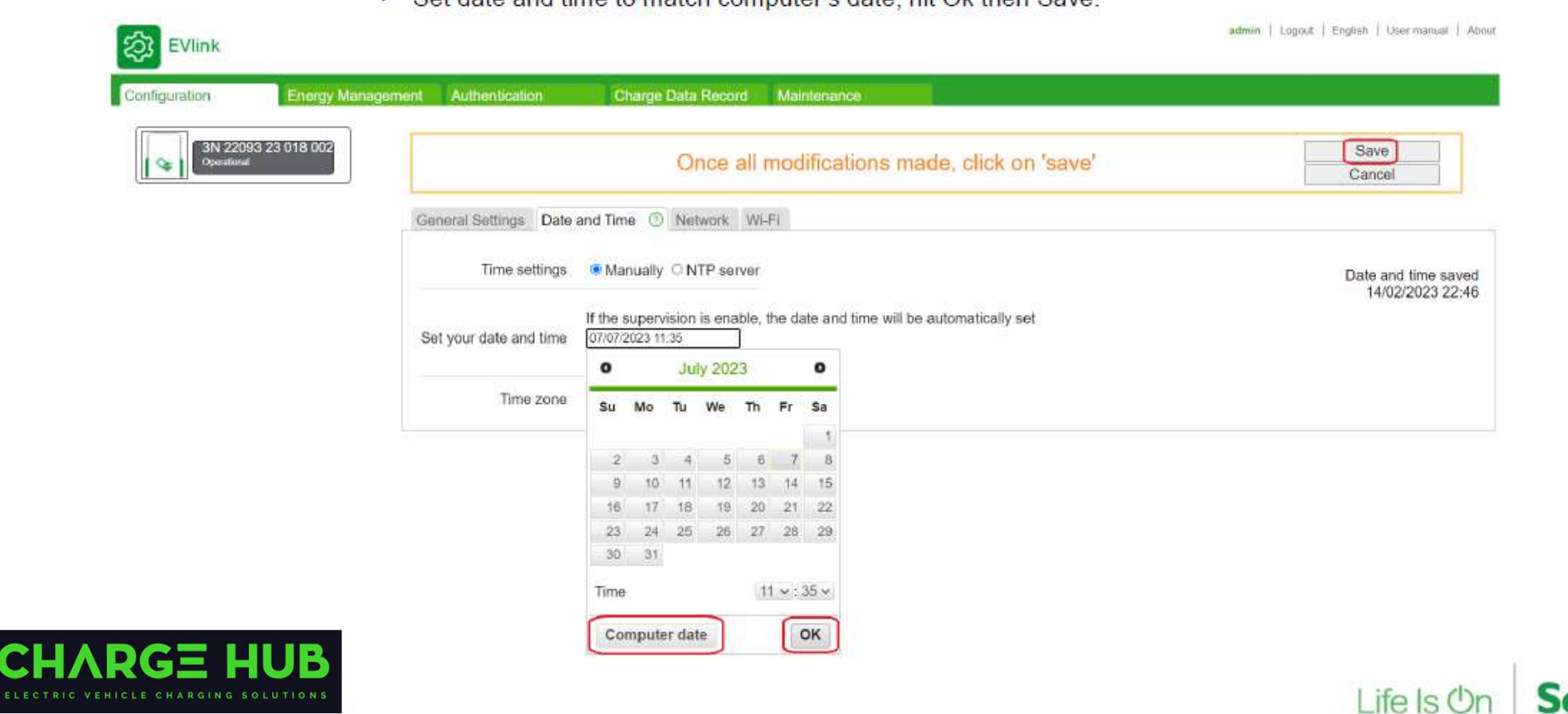

· Set date and time to match computer's date, hit Ok then Save.

Confidential Property of Schneider Electric | Page 6

8

EVIInk

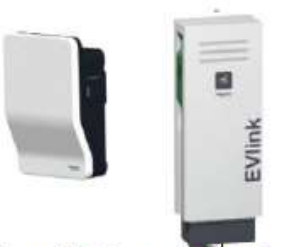

CPO connection without Schneider's LMS

Confide

• Under Configuration, select Network, select "off", assign a fixed IP address, set Default Gateway to match modem's gateway, then hit Save and Reboot.

|                                                                                                    | Singulation and                      | d rebo                                  | ot to a                         | apply changes           | when done                                                                                                    | Save and reboot            |  |
|----------------------------------------------------------------------------------------------------|--------------------------------------|-----------------------------------------|---------------------------------|-------------------------|----------------------------------------------------------------------------------------------------|----------------------------|--|
|                                                                                                    |                                      |                                         |                                 |                         |                                                                                                    | Cancel                     |  |
| General Settings Date and Time Network                                                                                               | ) Wi-Fi                              |                                         |                                 |                         |                                                                                                    |                            |  |
|                                                                                                    |                                      |                                         |                                 |                         |                                                                                                    |                            |  |
| WARNING : Before making any change in this s                                                                                         | ub-tab, it is strongly rec           | ommend                                  | ded that                        | you carefully read the  | Paddress managen                                                                                                    | nent paragraph in the user |  |
| manual.                                                                                                    | ar me, and evengy re-                |                                         |                                 | ,                       | a second second s | and paragraphs at the even |  |
|                                                                                                    |                                      |                                         |                                 |                         |                                                                                                    |                            |  |
| Automatically obtain IP address                                                                                                    | OF THE                               |                                         |                                 |                         |                                                                                                    |                            |  |
| Automatically obtain in address                                                                                                    |                                      |                                         |                                 |                         |                                                                                                    |                            |  |
|                                                                                                    | Chargin                              | g statio                                | n                               |                         |                                                                                                    |                            |  |
|                                                                                                    |                                      |                                         |                                 |                         |                                                                                                    |                            |  |
| MAC Address                                                                                                    | 00:80                                | :F4:44:2                                | 6:92                            |                         |                                                                                                    |                            |  |
| MAC Address<br>IP Address                                                                                                    | 00:80                                | F4:44:2                                 | 6:92<br>0                       | 121                     |                                                                                                    |                            |  |
| MAC Address<br>IP Address<br>Sub Network Mask                                                                                        | 00:80<br>192<br>255                  | F4:44:2                                 | 6:92<br>0<br>255                | 121<br>0                |                                                                                                    |                            |  |
| MAC Address<br>IP Address<br>Sub Network Mask<br>Default Gateway                                                                     | 00:80<br>192<br>255<br>192           | F4:44:2                                 | 6:92<br>0<br>255<br>0           | 0                       |                                                                                                    |                            |  |
| MAC Address<br>IP Address<br>Sub Network Mask<br>Default Gateway<br>Prefered DNS System                                              | 00:80<br>192<br>255<br>192<br>8      | F4:44:2                                 | 6:92<br>0<br>255<br>0<br>8      | 121<br>0<br>1<br>8      |                                                                                                    |                            |  |
| MAC Address<br>IP Address<br>Sub Network Mask<br>Default Gateway<br>Prefered DNS System<br>Other DNS system                          | 00:80<br>192<br>255<br>192<br>8<br>0 | F4:44:2                                 | 6:92<br>0<br>255<br>0<br>8<br>0 | 121<br>0<br>1<br>8<br>0 |                                                                                                    |                            |  |
| MAC Address<br>IP Address<br>Sub Network Mask<br>Default Gateway<br>Prefered DNS System<br>Other DNS system                          | 00:80<br>192<br>255<br>192<br>8<br>0 | F4:44:2                                 | 6:92<br>0<br>255<br>0<br>8<br>0 | 121<br>0<br>1<br>8<br>0 |                                                                                                    |                            |  |
| MAC Address<br>IP Address<br>Sub Network Mask<br>Default Gateway<br>Prefered DNS System<br>Other DNS system<br>I+ Advanced settings  | 00:80<br>192<br>255<br>192<br>8<br>0 | F4:44:2                                 | 6:92<br>0<br>255<br>0<br>8<br>0 | 121<br>0<br>1<br>8<br>0 |                                                                                                    |                            |  |
| MAC Address<br>IP Address<br>Sub Network Mask<br>Default Gateway<br>Prefered DNS System<br>Other DNS system<br>I + Advanced settings | 00:80<br>192<br>255<br>192<br>8<br>0 | F4:44:20<br>168<br>255<br>168<br>8<br>0 | 6:92<br>0<br>255<br>0<br>8<br>0 | 121<br>0<br>1<br>8<br>0 |                                                                                                    |                            |  |

#### CPO connection without Schneider's LMS

• Under Configuration, General Settings, select "Supervised" with Authentication done by "Supervision", then Save.

| 3N 22093 23 018 002 |                                                                        | Save            |
|---------------------|------------------------------------------------------------------------|-----------------|
| Operational         | A Please save your configuration and reboot to apply changes when done | Save and reboot |
|                     |                                                                        | Cancel          |
|                     | Country Construction Name                                              |                 |
|                     | General Settings (2) Date and Time Network WI-FI Supervision           |                 |
|                     | Charging station configuration Import Export                           |                 |
|                     | Charaina station name (2N 22003 22 010 002                             |                 |
|                     | Station type O Standalone Supervised                                   |                 |
|                     |                                                                        |                 |
|                     | Authentication done by Supervision Charging Station Disable            |                 |
|                     | communication lost                                                     |                 |
|                     | Authentication timeout 10 sec                                          |                 |
|                     | Front panel push button activated   No  Ves                            |                 |
|                     | Key Lock No                                                            |                 |
|                     | Charging station location  © Indoor  O Outdoor                         |                 |

EVlink

11

Confidential Property of Schneider Electric | Page 8

#### CPO connection without Schneider's LMS

Confidential

• Under Supervision tab, select 1.6 for OCPP Version, enter wss://<CPO> for Supervision URL, confirm station ID with CPO, enter same station ID for Default User ID Tag, then hit Save and Reboot.

| Configuration Energy Manage             | gement Charge Data Record Maintenance                                                                                                    |             |
|-----------------------------------------|----------------------------------------------------------------------------------------------------|-------------|
| 3N_22093_23_018_002<br>Openzional       | Please save your configuration and reboot to apply changes when done                                                                                          |             |
|                                         | General Settings Date and Time Network Wi-Fi Supervision ⑦                                                                                                    |             |
|                                         | OCPP Version<br>Supervision URL<br>Charging station ID<br>Confirm ID with CPO                                                                                 | b769d310be/ |
|                                         | - Modern Configuration                                                                                                    |             |
|                                         | Modem Schneider Electric presents on off                                                                                                    |             |
|                                         | Advanced Configuration                                                                                                    |             |
|                                         | Default User ID Tag<br>Meter Value Sample Interval<br>OCPP Clock Aligned Data Interval<br>Supervision Connection Timeout<br>Authentication Cache List Enabled |             |
| DGE HUB                                 | Autrentication Caute List Endoled                                                                                                    |             |
| VEHICLE CHARGING SOLUTIONS              | Life Is On S                                                                                                    | chneider    |
| Property of Schneider Electric   Page 9 |                                                                                                    | Electric    |
|                                         | Internal                                                                                                    | 10          |

6

EVIInk

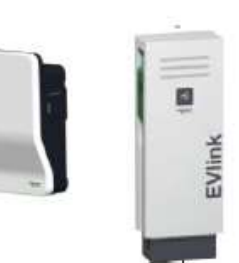

#### CPO connection without Schneider's LMS

- Confirm connectivity with CPO (typically via 4G modem or local network).
- Under Maintenance, select Report, scroll down to Evt #30, observe OK (not KO) next to Supervision Communication.
- · If no communication with CPO, please review: Date/Time, IP/Gateway address, CPO's URL address, modem configuration.

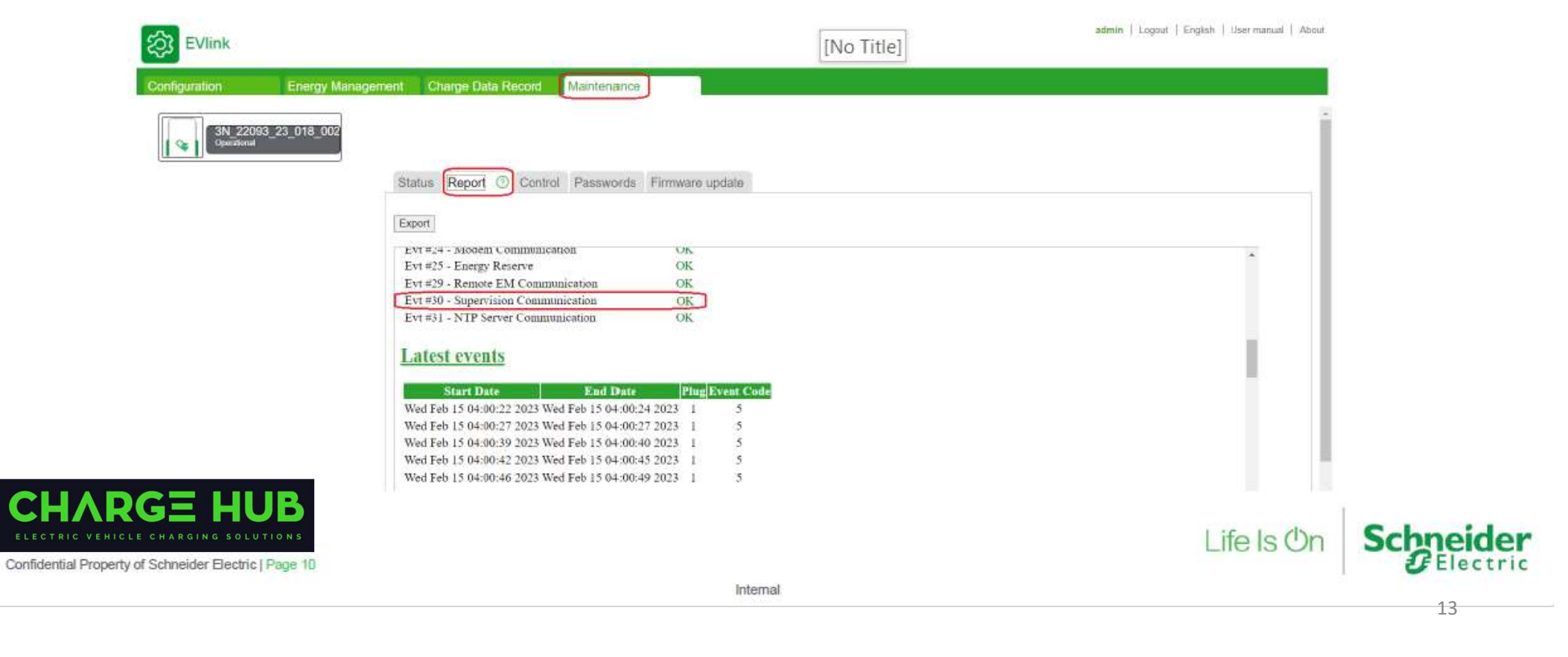

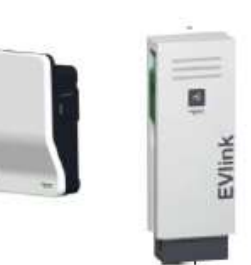

#### CPO connection without Schneider's LMS

- Confirm connectivity with CPO (typically via 4G modem or local network).
- Under Maintenance, select Report, scroll down to Evt #30, observe OK (not KO) next to Supervision Communication.
- · If no communication with CPO, please review: Date/Time, IP/Gateway address, CPO's URL address, modem configuration.

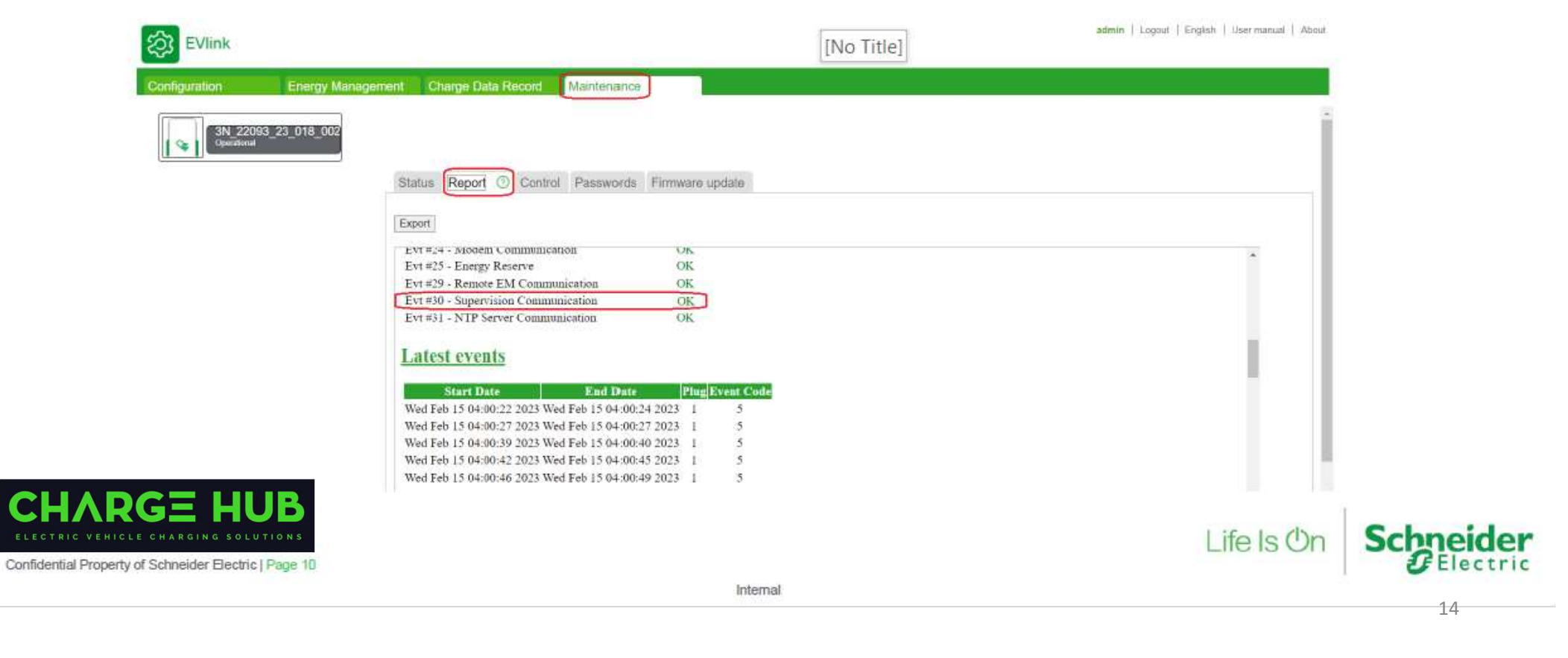

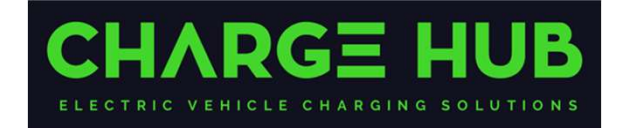

# Connecting to Charge Hub – Pro AC - Without LMS, via eSetup App

#### CPO connection without Schneider's LMS

· Using eSetup app, connect to EVlink Pro AC, select Configuration, set Date & Hour, then select Connectivity.

| Back EVlink Pro AC 🖉 🕐                                         | Back EV Charger 203                   | Back Configure                                            | Back Configure                                        |
|----------------------------------------------------------------|---------------------------------------|-----------------------------------------------------------|-------------------------------------------------------|
| Detected devices<br>Salect the EV Charger that you want to add |                                       | Electrical settings 32 A - MONO1 >                        | Electrical settings 32 A - MONO1 5                    |
| ( )                                                            |                                       | Power management No energy management >                   | Power management No energy management. 2              |
|                                                                | (3) Identify the charger              | Digital inputs >                                          | Digital inputs 3                                      |
| ProAC - A22365020114                                           | How do you want to name the Charger ? | Connectivity >                                            | Connectivity                                          |
|                                                                | ProAC - A22365020114                  | Supervision Off >                                         | Supervision Dif 3                                     |
|                                                                | Configuration                         | Lock & NFC badge No Lock, O badges >                      | Lock & NPC badge No Lock, 0 hodges                    |
|                                                                | Import configuration >                | Charge Datails Records None >                             | Charge Details Records None 5                         |
|                                                                | Export configuration                  | Modbus communication Off >                                | Modbus communication Off 2                            |
|                                                                |                                       | Date & Hour 2023/07/07 - 15:06 ><br>Australia/Melbourne > | Date & Hour 2023/07/07 - 15:08<br>Australia/Melbourve |
|                                                                | Charging station 1.2.1 >              | Led intensity >                                           | Led intensity >                                       |
|                                                                | Charger status Available >            |                                                           |                                                       |
|                                                                |                                       |                                                           |                                                       |
|                                                                | Det the complete diagonatic report    |                                                           |                                                       |
|                                                                |                                       |                                                           |                                                       |
|                                                                | See all previous reports              |                                                           |                                                       |
|                                                                |                                       |                                                           | () <del></del> ()                                     |
|                                                                |                                       |                                                           | Life                                                  |

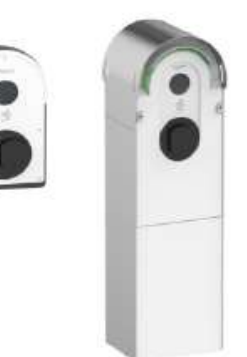

Confidential Property of Schneider Electric | Page 11

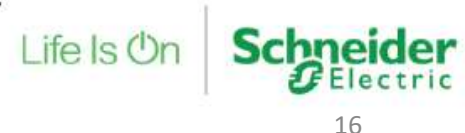

>

#### CPO connection without Schneider's LMS

 Select Network settings, set DHCP to "Off", enter the IP address, set Gateway to match modem's gateway, then hit Save. Back to Configure menu, then select Supervision.

| Back Conr        | rectivity        | back Metwork settings | Back                  |
|------------------|------------------|-----------------------|-----------------------|
| Network settings | DHCP deactivated | OHOP                  | Electrical settings   |
| Embedded modem   | orr >            |                       | Power management      |
|                  |                  | IP VA ADDRESS         | Dicital inputs        |
|                  |                  | 192.168.0[41]         | Connectivity          |
|                  |                  | SUBNETWORK MASK       | Contractions          |
|                  |                  | 255,255,255,0         | autervision           |
|                  |                  |                       | Lock & NFC badge      |
|                  |                  | GATEWAY               | Charge Details Record |
|                  |                  | 192.168.0             | Modbus communicat     |
|                  |                  | ORFERENCE DWS         | Date & Hour           |
|                  |                  |                       | Led intensity         |
|                  |                  | 0.0.0.0               |                       |
|                  |                  | OTHER DNS             |                       |
|                  |                  | 0.0.0.0               |                       |

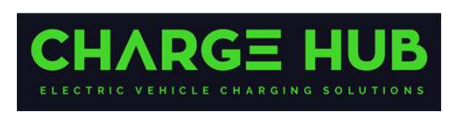

Confidential Property of Schneider Electric | Page 12

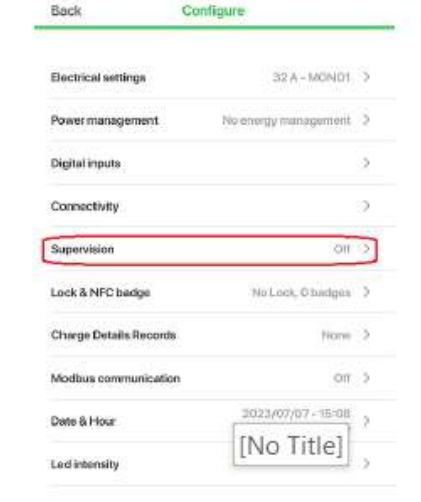

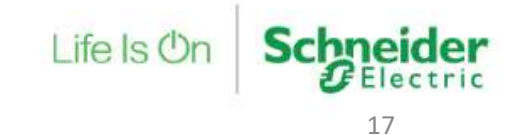

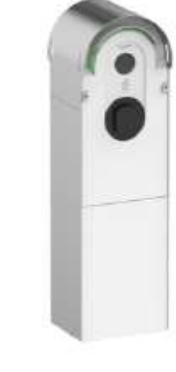

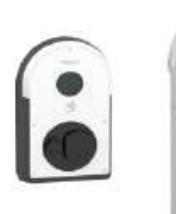

#### CPO connection without Schneider's LMS

- Set Supervision to "ON", enter URL address for the CPO, enter Box ID name, set Authentication to "Public", then hit Save.
- Confirm connectivity with CPO (typically via 4G modem), select Charger status, check OCPP connectivity if "OK" (not KO).
- If no communication with CPO, please review: Date/Time, IP/Gateway address, CPO's URL address, modem configuration.

| lack Supervision                            | Back EV Charger (2)                   | Back Charger status                |        |
|---------------------------------------------|---------------------------------------|------------------------------------|--------|
| PERMISION ()                                |                                       | CHARGING STATION INFORMATION       |        |
| Off ON                                      | •                                     | Charger status Available           |        |
| MOTE SUPERVISION URL                        | (i) kiestify the chamer               | POWER MANAGEMENT                   |        |
| rss://ocpp.CPO.com/ocpp/                    |                                       | Status Disabled                    |        |
| IDENTIFIER                                  | How do you want to name the Charger ? | OCPP                               |        |
| YoAC - A22365020114                         | PTORC - A22386020114                  | OCPP connectivity status KO        |        |
| ISWORD                                      | Configuration >                       | DIGITAL INPUT                      |        |
| Ø                                           | Import configuration >                | Delayed Charge Input Not active    |        |
|                                             | Export configuration                  | Current limitation Not active      |        |
| Authentication required (Public)            | Charging station 1.2.1 >              | Vahicle of [No Title] Not active   |        |
| Size set/ alip.charge by same unit          | Charger status Available >            |                                    |        |
| Authentication disabled<br>Nobadge received |                                       |                                    |        |
|                                             | . Get the complete diagnostic report  | Get the complete diagnostic report | CL     |
| Save                                        | See all previous reports              | See all previous reports           | ELECTI |
|                                             |                                       |                                    |        |
|                                             |                                       |                                    | Life   |

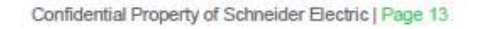

wss://connect.longship.io/e42d233f0093415c920b43b769d310be/

EHICLE CHARGING SOLUTIO

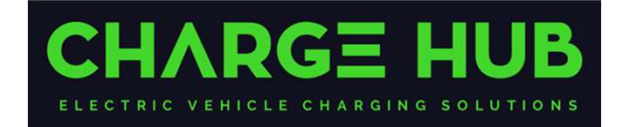

## Connecting to Charge Hub – With LMS

### Typical Architecture with EVCE

Enter CPO's wss:// address on EVCE (DO NOT enter CPO's wss:// address on EVlink chargers)

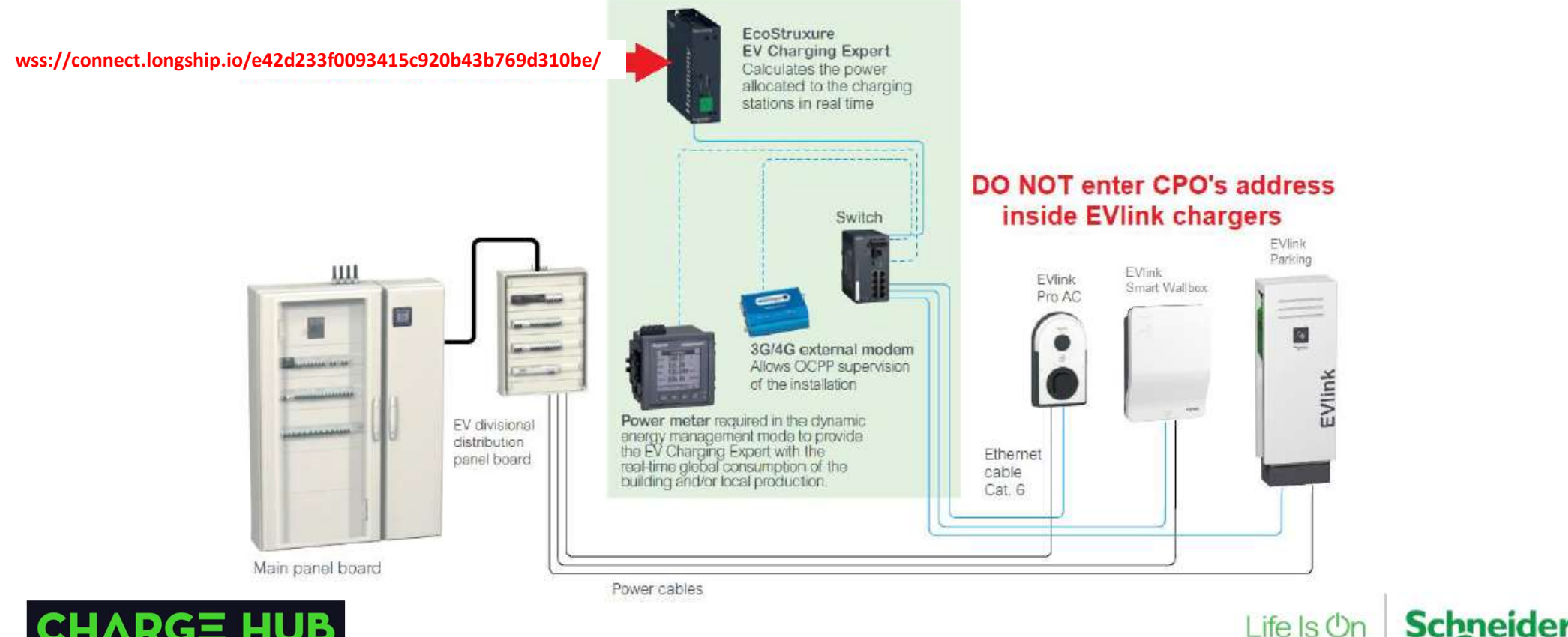

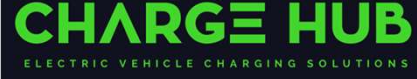

Electric

20

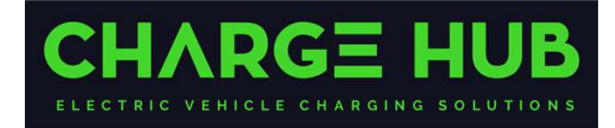

## Connecting to Charge Hub – Smart Wallbox & Parking – with LMS

CPO connection through Schneider's LMS (EV Charging Expert)

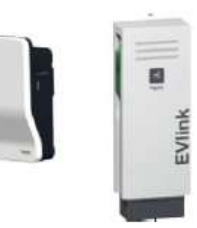

| Login |                                  |                                    |                                                                                                    |
|-------|----------------------------------|------------------------------------|----------------------------------------------------------------------------------------------------|
| 9     | Linguige<br>Chername<br>Paarword | Englich<br>edmin<br><br>Remember i | with the second second |
|       |                                  |                                    | Schneider                                                                                                    |

- · Access EVlink's webpage
  - Default IP address 192.168.0.102
- Enter login details
  - Default username = admin
  - Default password = ADMIN

[No Title]

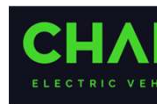

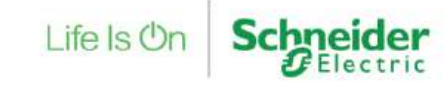

#### CPO connection through Schneider's LMS (EV Charging Expert)

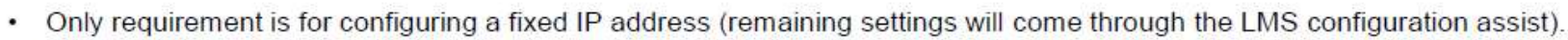

· Under Configuration, select Network, select "off", assign an IP address, set Default Gateway to match Modem's gateway, then hit Save and Reboot.

| 22093_23_018_002<br>fional    | Please save                                                                                                    | e your configuration a                             | and rebo                                                                   | oot to a                          | pply changes v              | vhen done                    | Save<br>Save and reboot<br>Cancel |  |
|-------------------------------|----------------------------------------------------------------------------------------------------|----------------------------------------------------|----------------------------------------------------------------------------|-----------------------------------|-----------------------------|------------------------------|-----------------------------------|--|
| 6                             | Seneral Settings Date and Time                                                                                                    | Network O Wi-Fi                                    |                                                                            |                                   |                             |                              |                                   |  |
|                               |                                                                                                    |                                                    |                                                                            |                                   |                             |                              |                                   |  |
| 3                             | MADMINC - Refere melving only shar                                                                                                    | one is this outs take it is strength               |                                                                            | alord theat a                     | iou acceptully coord the II | address menanom              | ant normanith in the uner         |  |
|                               | WARNING : before making any char                                                                                                    | nge in this sub-tab, it is strongly                | recommen                                                                   | ded that y                        | ou carefully read the It    | <sup>2</sup> address managem | ent paragraph in the user         |  |
|                               | nanual,                                                                                                    |                                                    |                                                                            |                                   |                             |                              |                                   |  |
|                               |                                                                                                    |                                                    |                                                                            |                                   |                             |                              |                                   |  |
|                               | No. 10 A 19 A 25                                                                                                    |                                                    |                                                                            |                                   |                             |                              |                                   |  |
|                               | Automatically obtain IP ac                                                                                                    | ddress on off                                      |                                                                            |                                   |                             |                              |                                   |  |
|                               | Automatically obtain IP ac                                                                                                    | ddress on <b>Citt</b>                              | rging static                                                               | m                                 |                             |                              |                                   |  |
| M                             | Automatically obtain IP ac                                                                                                    | ddress on <b>off</b><br>Cha                        | rging static<br>):80:F4:44:2                                               | m<br>26:92                        |                             |                              |                                   |  |
| M                             | Automatically obtain IP ac<br>IAC Address<br>P Address                                                                                          | ddress on off<br>Cha<br>O                          | rging static<br>):80:F4:44:2<br>92    168                                  | in<br>26:92                       | [121]                       |                              |                                   |  |
| M<br>IP<br>Si                 | Automatically obtain IP ac<br>IAC Address<br><sup>9</sup> Address<br>ub Network Mask                                                            | ddress on off<br>Cha<br>0<br>1                     | rging static<br>):80:F4:44:2<br>92   168<br>55   255                       | n<br>26:92<br>0<br>255            | 121                         |                              |                                   |  |
| M<br>IF<br>SD                 | Automatically obtain IP ac<br>IAC Address<br>P Address<br>ub Network Mask<br>efault Gateway                                                     | ddress on off<br>Cha<br>0<br>1<br>2                | rging static<br>):80:F4:44:2<br>02 168<br>55 255<br>02 168                 | n<br>26:92<br>0<br>255<br>0       | 0                           |                              |                                   |  |
| M<br>IF<br>S<br>D             | Automatically obtain IP ac<br>IAC Address<br><sup>2</sup> Address<br>ub Network Mask<br>efault Gateway<br>refered DNS System                    | ddress on off<br>Cha<br>0<br>1<br>2<br>1<br>8      | rging static<br>):80:F4:44:2<br>22 168<br>55 255<br>22 168<br>8            | n<br>26:92<br>255<br>0<br>8       | 121<br>0<br>1<br>8          |                              |                                   |  |
| M<br>IF<br>S<br>P             | Automatically obtain IP ac<br>IAC Address<br>P Address<br>ub Network Mask<br>efault Gateway<br>refered DNS System<br>ther DNS system            | ddress on off<br>Cha<br>0<br>1<br>2<br>1<br>8      | rging static<br>):80:F4:44:2<br>168<br>55 255<br>02 168<br>8<br>0          | n<br>255<br>0<br>8<br>0           | 121<br>0<br>1<br>8<br>0     |                              |                                   |  |
| M<br>IP<br>Si<br>D<br>Pi<br>O | Automatically obtain IP ac<br>IAC Address<br><sup>2</sup> Address<br>ub Network Mask<br>efault Gateway<br>refered DNS System<br>ther DNS system | ddress on off<br>Cha<br>1<br>2<br>1<br>8<br>0      | rging static<br>):80:F4:44:2<br>168<br>55   255<br>02   168<br>8<br>0      | n<br>255<br>0<br>8<br>0<br>8<br>0 | 121<br>0<br>1<br>8<br>0     |                              |                                   |  |
| M<br>IP<br>Si<br>D<br>Pi<br>O | Automatically obtain IP ac<br>IAC Address<br><sup>9</sup> Address<br>ub Network Mask<br>efault Gateway<br>refered DNS System<br>ther DNS system | ddress on off<br>Cha<br>0<br>1<br>2<br>1<br>8<br>0 | rging static<br>):80:F4:44:2<br>22   168<br>55   255<br>32   168<br>8<br>0 | n<br>26:92<br>255<br>0<br>8<br>0  | 121<br>0<br>1<br>8<br>0     |                              |                                   |  |

53

Confidential Prope

Internal

#### CPO connection through Schneider's LMS (EV Charging Expert)

· During the LMS configuration assist (Network step), enter a Name for the LMS, assign an IP address, set Default Gateway to match modem's gateway, then hit Save and Restart.

| 🔮 Credentia: 😒 Netwo     | 🗴 🥱 Station 😨 Power Meti. 🧐 Zonc 🥥 Stations Assignmei 🧐 Remote Supervisio 🗐 Load-sheddin, 🧊 Authenticatic. 🧐 |
|--------------------------|----------------------------------------------------------------------------------------------------|
|                          |                                                                                                    |
| Device Name              |                                                                                                    |
| Name                     | EVCE Demo                                                                                                    |
| Network Configuratio     | on 🚯                                                                                                    |
| IP Address               | 192 168 0 128                                                                                                |
| Subnet Mask              | 255 . 255 . 255 . 0                                                                                          |
| Default Gateway          | 192 . 168 . 0 1                                                                                              |
| Preferred DNS Server     | 8 8 8 8                                                                                                    |
| Alternate DNS Server     |                                                                                                    |
| DHCP Server Configu      | iration 🚯                                                                                                    |
| Activate the DHCP server | ON COFF                                                                                                    |
|                          |                                                                                                    |

.

EVIInk

24

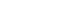

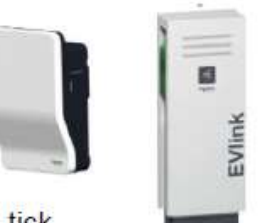

#### CPO connection through Schneider's LMS (EV Charging Expert)

 During the LMS configuration assist (Station Discover step), observe EVlink stations appearing after the scan, tick the box then set Station Name, Phase Rotation and Box ID (as per CPO requirements), then hit Save All.

| _ife ls On Schneider                                   | Ecos                                    | Struxure EV Chargin | ig Expert               | C                          | -53  |
|--------------------------------------------------------|-----------------------------------------|---------------------|-------------------------|----------------------------|------|
| 🛇 Credentia: 🤡 Netwo: 😒 Si                             | tatior. 🤣 Power Met. 🧔 Zone             | Stations Assignmer  | Remote Supervisic 🖉 Los | ad-sheddin 🦪 Authenticatic | 0    |
| Station Installation Stations D                        | Detected : 1                            |                     |                         | DISCOVER 穼 FILTER          | s T  |
| Model                                                  | IP Address                              | Station Name        | Connectors              | Box Identity               |      |
| EVCE DEMO 1 Charging Stations Recover<br>Smart Wallbox | ered ( 1 Charging Stations in Filters ) | 10.50 col001        |                         |                            | ^    |
| SN :<br>EVB1A22P4RI3N2209323018002525E1A9              | 192 • 168 • 0 • 121                     | 3N_22093_23_018_002 | ₩1 TR1123 - ₩2          | 00:80:F4:44:26:92          | 0    |
| Registered Static                                      | Add a Station Manually                  | / <b>3</b>          |                         |                            |      |
|                                                        |                                         |                     |                         |                            |      |
| ARGE HUB                                               |                                         |                     |                         | Save All                   | Next |
| VEHICLE CHARGING SOLUTIONS                             |                                         |                     |                         | Life Is On                 | Schr |
| Property or Scrineider Electric   Page 18              |                                         | Internal            |                         |                            | 5    |

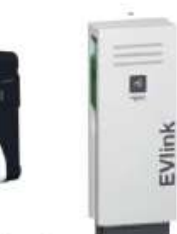

CPO connection through Schneider's LMS (EV Charging Expert)

· During LMS configuration assist (Remote Supervision step), select "ON", then enter URL address for the CPO, then hit Save and Next.

| 🎱 Credentia' 🥑 Netwo:             | Statior.               | Power Meta. | S Zone.   | Stat     | ions Assignmer | Remote Super  | rvisic 🥥 Lo | ad-sheddir.        | Authenticatic    | ିତ |
|-----------------------------------|------------------------|-------------|-----------|----------|----------------|---------------|-------------|--------------------|------------------|----|
|                                   |                        | A Please m  | iake sure | that the | stations are   | powered on!   |             |                    |                  | *  |
| Remote Supervision Co             | onfiguration           |             |           |          |                |               |             |                    |                  |    |
| Enable CN OT                      |                        |             |           |          |                |               |             |                    |                  |    |
| Remote Supervision URL<br>Address | wss:locpp.CPO.com/oopp | ]           |           | ws://co  | nnect.longs    | hip.io/e42d23 | 3f0093415c  | 9 <b>20b43b</b> 76 | 9 <b>d310be/</b> |    |
|                                   | Choose File No file    | chosen      |           |          |                |               |             |                    |                  |    |

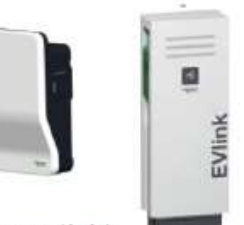

#### CPO connection through Schneider's LMS (EV Charging Expert)

- · Confirm connectivity with CPO (typically via 4G modem), using LMS dashboard, check status next to each EVlink station (green tick).
- · If no communication with CPO, please review: Date/Time, IP/Gateway address, CPO's URL address, modem configuration.

| GLOBAL                            | INFORMATION                                 |                                       |                |        | ~          |
|-----------------------------------|---------------------------------------------|---------------------------------------|----------------|--------|------------|
| Zones and Outlets                 | DASHBOARD                                   |                                       |                |        | ^          |
| ZONES                             | Da Station Fleet                            | Stations 2 😽 Cluster Curre            | nt Repartition | Set    | port 250 A |
| All Zones                         | Charge Points 2                             | Charges                               | a              |        |            |
| MSB                               | Available 2                                 | Gptimal                               | 0 L1           | 250A   |            |
| DB-EV                             | Suspended by Vehicle                        | Paduced<br>Saspended                  | 0              |        |            |
| Parking Bay 01 - EVlink S Wallbox | Suspended by System     D     Faulted     D |                                       | L2             | 250A   |            |
| Parking Bay 02 - EVlink Pro AC    | III Not Connected D III One-matable D       |                                       | 14             | 2504   | No Title]  |
|                                   | CHARGES                                     | Consumed Convent.                     | LJ             | LUN    |            |
| POWER OUTLETS                     | 0                                           | <ul> <li>Available Convert</li> </ul> | 0.A.           |        | 250A       |
| All Power Outlets                 |                                             |                                       |                |        |            |
|                                   | STATIONS                                    |                                       |                |        | ^          |
|                                   | Ø Name                                      | Zone Conne                            | ctor Status    | Phase  |            |
|                                   | Parking Bay 01 - EVlink S Wallbox           | DB-EV 1                               | Available      | TRI123 | ±≠▶@७@     |
|                                   | Parking Bay 02 - EVlink Pro AC              | DB-EV 1                               | Available      | MONO1  | ±/>@00     |

Confidential Property of Schneider Electric | Page 20

later of

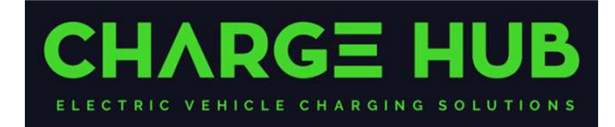

## Connecting to Charge Hub – Pro AC – with LMS

#### CPO connection through Schneider's LMS (EV Charging Expert)

EV Charger

.

(i) Identify the charger

See all previous reports

· Using eSetup app, connect to EVlink Pro AC, select Configuration, set Date & Hour, then select Connectivity.

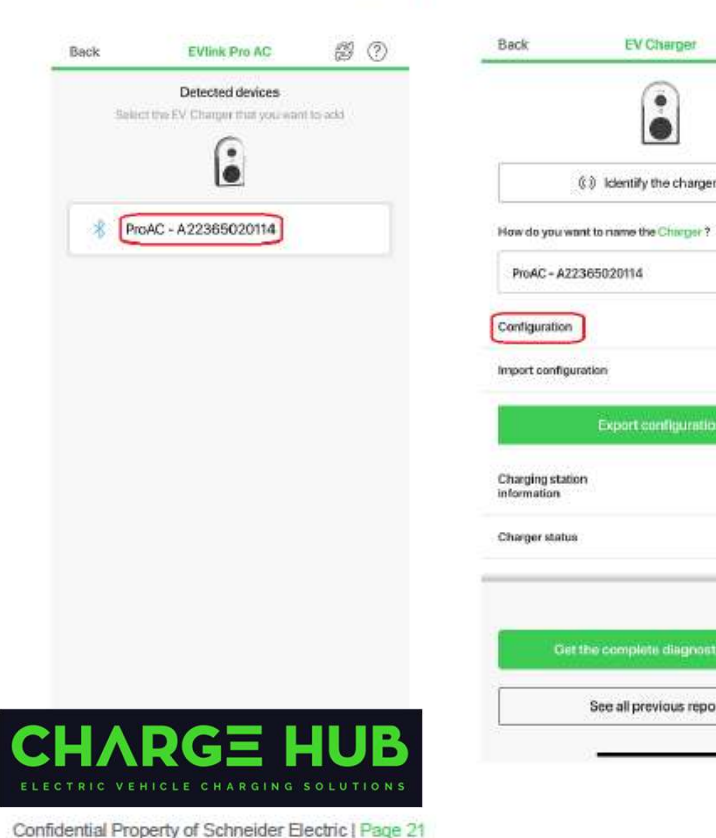

| 1        | <u>\$</u> . | Back                   | Configure                                 | _  |
|----------|-------------|------------------------|-------------------------------------------|----|
|          |             | Electrical settings    | 32 A - MONO1                              | ×  |
|          |             | Power management       | No every management                       | >  |
|          |             | Digital inputs         |                                           | ×. |
|          |             | Connectivity           |                                           | ×. |
|          |             | Supervision            | D4T                                       | 2  |
|          | >           | Lock & NFC badge       | No Lock, 0 badges                         | Σ  |
|          | >           | Charge Details Records | None                                      | >  |
|          |             | Modbus communication   | n Ott                                     | >  |
|          |             | Date & Hour            | 2023/07/07 - 15:08<br>Austrolia/Melsourne | >  |
| 1.2.3    | ×           | Led intensity          |                                           | 2  |
| Avetable | 2           |                        |                                           |    |

| Back                   | Configure                                | _ |
|------------------------|------------------------------------------|---|
| Electrical settings    | 32 A - MONOT                             | > |
| Power management       | No energy management                     | > |
| Digital inputs         |                                          | > |
| Connectivity           |                                          | 2 |
| Supervision            | ол                                       | > |
| Lock & NFC badge       | No Lock, 0 badges                        | 3 |
| Charge Details Records | None                                     | 8 |
| Modbus communication   | Dtt                                      | 2 |
| Date & Hour            | 2023/07/07 - 15:08<br>Australio/Melaoume | > |
| 5.ed intensity         |                                          | 2 |

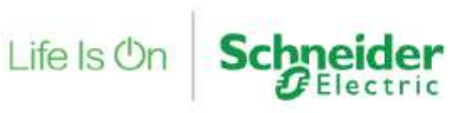

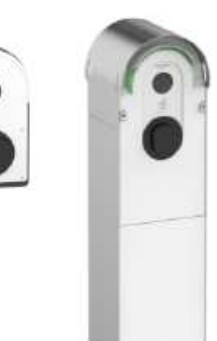

#### CPO connection through Schneider's LMS (EV Charging Expert)

· Select Network settings, set DHCP to "Off", enter IP address, set Gateway to match modem's gateway, then hit Save/Restart.

| etwork settings | DHCP deamlwated | Ott             | ON |
|-----------------|-----------------|-----------------|----|
| nbedded modem   | 017 3           |                 |    |
|                 |                 | IP V4 ADDRESS   |    |
|                 |                 | 192.168.0[141]  |    |
|                 |                 | SUBNETWORK MASK |    |
|                 |                 | 255.255.255.0   |    |
|                 |                 | GATEWAY         |    |
|                 |                 | 192.168.C       |    |
|                 |                 | PREFEIRED DNS   |    |
|                 |                 | 8.8.9.8         |    |
|                 |                 | OTHER DNS       |    |
|                 |                 | 0000            |    |

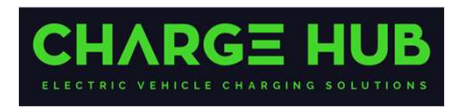

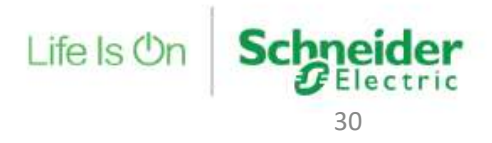

Confidential Property of Schneider Electric | Page 22

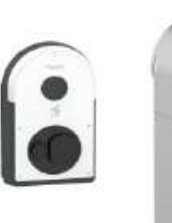

#### CPO connection through Schneider's LMS (EV Charging Expert)

During LMS configuration assist (Network step), enter Name for the LMS, assign an IP address, set Default Gateway to match modem's
gateway, then hit Save and Restart.

| V occessor. S new        | Control Control Contro | 0        |
|--------------------------|----------------------------------------------------------------------------------------------------|----------|
| Device Name              |                                                                                                    |          |
| Name                     | EVCE Demo                                                                                                    |          |
| Network Configurat       | on 🚯                                                                                                    |          |
| IP Address               | 192 , 168 , 0 128                                                                                                    |          |
| Subnet Mask              | 255 , 255 - 255 . 0                                                                                                    |          |
| Default Gateway          | 192 , 168 . 0 1                                                                                                    |          |
| Preferred DNS Server     | 8 . 8 . 8                                                                                                    |          |
| Alternate DNS Server     |                                                                                                    |          |
| DHCP Server Config       | uration 🕕                                                                                                    |          |
| Activate the DHCP server | ON OFF                                                                                                    |          |
|                          |                                                                                                    |          |
| GE HUB                   |                                                                                                    | <u> </u> |

Confide

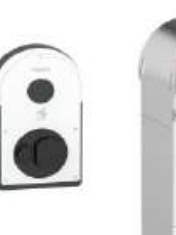

#### CPO connection through Schneider's LMS (EV Charging Expert)

 During LMS configuration assist (Station Discover step), observe EVlink stations appearing after the scan, tick the box then set Station Name, Phase Rotation and Box ID (as per CPO's requirements), then hit Save All.

| GElectric                          |                                          |                      | g Expert                    | ( <u>–</u> @              |        |
|------------------------------------|------------------------------------------|----------------------|-----------------------------|---------------------------|--------|
| Credentia. 🤡 Netwoi                | Station. 🥺 Power Met. 🥥 Zonc 🚦           | Stations Assignme: 😒 | Remote Supervisic 🥥 Load-sl | ieddin. 🎯 Authenticatic 🎯 | 1      |
| Station Installation Stations      | Detected : 1                             |                      |                             | DISCOVER 🛜 FILTERS 🍸      |        |
| Model                              | IP Address                               | Station Name         | Connectors                  | Box identity              |        |
| EVCE DEMO 1 Charging Stations Reco | vered ( 1 Charging Stations in Filters ) |                      |                             | ^                         | 5.     |
| EVLink Pro AC<br>SN : A22365020114 | 192 . 168 . 0 . 141                      | ProAC - A22365020114 | ₩1 MONO1 ~                  | ProAC - A22365020114      |        |
| Registered Sta                     | Add a Station Manually                   | 0                    |                             |                           |        |
|                                    |                                          |                      |                             |                           |        |
|                                    |                                          |                      |                             | Save All Next             |        |
| HICLE CHARGING SOLUTIONS           |                                          |                      |                             | Life Is On                | Schnei |
| the fight side Backin (Barrow)     |                                          |                      |                             |                           | FELe   |

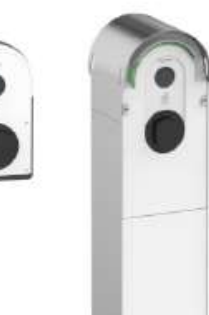

#### CPO connection through Schneider's LMS (EV Charging Expert)

 During LMS configuration assist (Remote Supervision step), select "ON", then enter URL address for the CPO, then hit Save and Next.

| Credentia: S Netv                 | oi 🥑 Statior.         | Power Met. | 🔮 Zone      | Stations Assignm  | es 🚫 Remote Supervisic | 2 Load-sheddir. | Authenticatic | - <u>0</u> |
|-----------------------------------|-----------------------|------------|-------------|-------------------|------------------------|-----------------|---------------|------------|
|                                   |                       | A Please r | nake sure t | that the stations | are powered onl        |                 |               | *          |
| Remote Supervision                | Configuration         |            |             |                   |                        |                 |               |            |
| inable CM                         |                       |            |             |                   |                        |                 |               |            |
| Remote Supervision URL<br>Address | wss://ocpp.CPO.com/or |            | \<br>\      | wss://connect.lo  | ongship.io/e42d233f    | 0093415c920b4   | 3b769d310be/  | ,          |
| Supervisor HTTPS Certificate      | Choose File No f      | le chosen  |             |                   |                        |                 |               |            |

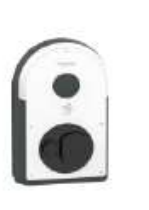

Life Is On

Sc

GElectric 34

#### CPO connection through Schneider's LMS (EV Charging Expert)

- Confirm connectivity with CPO (typically via 4G modem), using LMS dashboard, check status next to each EVlink station (green tick).
- If no communication with CPO, please review: Date/Time, IP/Gateway address, CPO's URL address, modem configuration

| ELOBAL ^                          | INFORMATION                         |            |                          |           |        | ~             |
|-----------------------------------|-------------------------------------|------------|--------------------------|-----------|--------|---------------|
| Zones and Outlets                 | DASHBOARD                           |            |                          |           |        | ^             |
| ONES                              | DJ Station Fleet                    | Stations 2 | Y Cluster Current Re     | partition | S      | etpoint 250 A |
| All Zones                         | Charge Points 2                     | 5          | Charges 0                |           |        |               |
| MSB                               | Avalable 2                          |            | Optimal 0                | Ú.        | 250A   |               |
| DB-EV                             | Suspended by Vende 0                |            | Reduced 0<br>Sexpended 0 |           |        |               |
| Parking Bay 01 - EVlink S Wallbox | Surpended by System 0     Faulted 0 |            |                          | 12        | 250A   |               |
| Parking Bay 02 - EVlink Pro AC    | E Not Connected 0                   |            |                          |           |        |               |
|                                   | CHARGES                             |            | Comuned Current          | 13        | 250A   |               |
| OWER OUTLETS                      | 0                                   |            | Available Current        | 0A        |        | 250A          |
| All Power Outlets                 |                                     |            |                          |           |        |               |
|                                   | STATIONS                            |            |                          |           |        | ^             |
| EXPORT TRANSACTIONS               | Name                                | Zone       | Connector                | Status    | Phase  |               |
|                                   | Parking Bay 01 - EVlink S Wa        | llbox DB-E | V 1                      | Available | TRI123 | ± / > @ U ff  |
|                                   |                                     |            |                          |           |        |               |

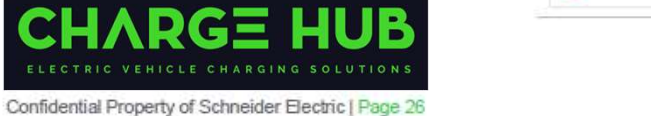

### Notes:

#### **CSO** Agreement:

Please ask your End Customer to complete the CSO Agreement and submit it to us -

https://forms.wix.com/f/7034476283786428907

#### Software Set up:

Please send us:

- Location address GPS coordinates if you have them.
- Description of the Stations kW, cable or socket
- Description as to how to find the Stations on site
- List of any RFID cards required
- Is the 4G/Wi-Fi connection strong at the Station?
- Are any wall parking signs required?
- Labelling for the Station Charge Hub 1300 number, ChargeID – connector number
- Photos of the competed installation

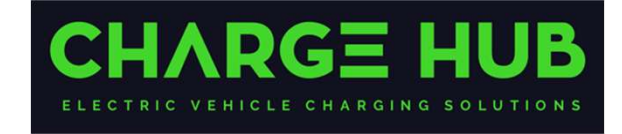

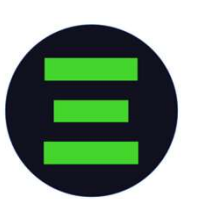

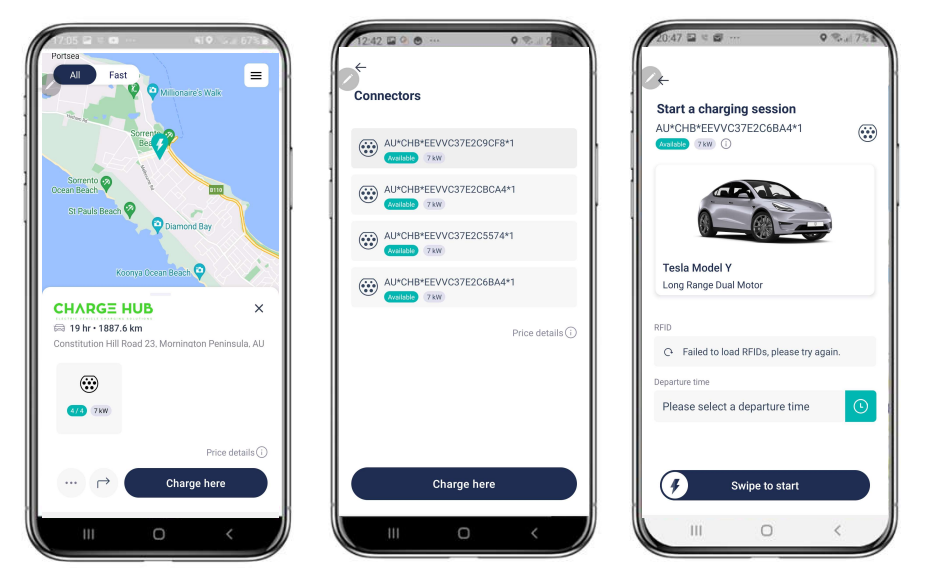

#### https://www.chargehub.solutions/software

## CHARGE HUB

24/7 Sales & Support - 1300 98 67 67 sales@chargehub.au support@chargeub.solutions www.chargehub.solutions